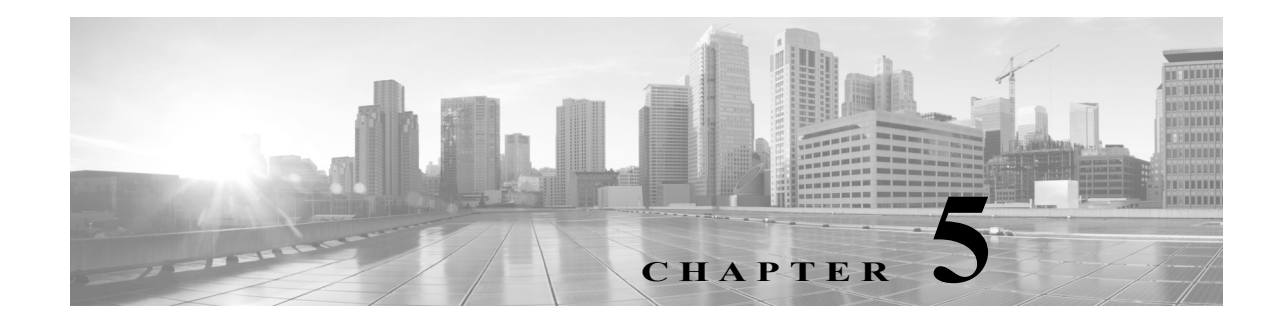

# IPS デバイスの設定

パッシブまたはインラインのいずれかの IPS 展開でデバイスを設定できます。パッシブ展開では、ネットワーク トラフィックのフローからアウト オブ バンドでシステムを展開します。イン ライン展開では、2 つのポートを一緒にバインドすることで、ネットワーク セグメント上でシス テムを透過的に設定します。

以下の項では、FireSIGHT システムのパッシブ展開とインライン展開用にデバイスを設定する方法について説明します。

- パッシブ IPS 展開について(5-1 ページ)
- パッシブインターフェイスの設定(5-2ページ)
- インライン IPS 展開について(5-3 ページ)
- インラインインターフェイスの設定(5-3ページ)
- インライン セットの設定(5-5 ページ)
- Blue Coat X シリーズ インターフェイス用の Cisco NGIPS の設定(5-13 ページ)

## パッシブ IPS 展開について

## ライセンス:Protection

パッシブ(受動)IPS 展開では、FireSIGHT システムは、スイッチ SPAN またはミラー ポートを使 用してネットワークを流れるトラフィックを監視します。SPAN またはミラー ポートでは、ス イッチ上の他のポートからトラフィックをコピーできます。これにより、ネットワークトラ フィックのフローに含まれなくても、ネットワークでのシステムの可視性が備わります。パッシ ブ展開で構成されたシステムでは、特定のアクション(トラフィックのブロッキングやシェーピ ングなど)を実行することができません。パッシブ インターフェイスはすべてのトラフィックを 無条件で受信します。このインターフェイスで受信されたトラフィックは再送されません。

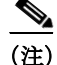

ſ

発信トラフィックにはフロー制御パケットが含まれています。そのため、アプライアンスのパッシブインターフェイスに発信トラフィックが表示されることがあり、設定によっては、イベントが生成されることもあります。これは正常な動作です。

# パッシブインターフェイスの設定

## ライセンス:Protection

管理対象デバイス上の1つ以上の物理ポートをパッシブインターフェイスとして設定できます。

Cisco パッケージのインストール時に、Blue Coat X-Series 向け Cisco NGIPS インターフェイスを パッシブまたはインラインのいずれかに設定します。FireSIGHT システム Web インターフェイ スを使用して、Blue Coat X-Series 向け Cisco NGIPS インターフェイスを再設定することはでき ません。詳細については、Blue Coat X シリーズ インターフェイス用の Cisco NGIPS の設定 (5-13 ページ)を参照してください。

注意

センシングインターフェイスまたはインラインセットの MTU の任意の値(シリーズ2)または 最高値(シリーズ3)を変更すると、変更を適用する際、変更したインターフェイスだけではなく、 デバイス上のすべてのセンシングインターフェイスに対するトラフィックインスペクション が一時的に中断されます。この中断中にトラフィックがドロップされるか、それ以上インスペク ションが行われずに受け渡されるかは、管理対象デバイスのモデルおよびインターフェイスの タイプに応じて異なります。Snortの再開によるトラフィックへの影響(1-9 ページ)を参照して ください。

## パッシブ インターフェイスを設定する方法:

アクセス:Admin/Network Admin

- **手順1** [デバイス(Devices)] > [デバイス管理(Device Management)] を選択します。 [デバイス管理(Device Management)] ページが表示されます。
- **手順 2** パッシブ インターフェイスを設定するデバイスの横にある編集アイコン(*2*)をクリックします。 [インターフェイス(Interfaces)]タブが表示されます。
- **手順3** パッシブインターフェイスとして設定するインターフェイスの横にある編集アイコン(*2*)を クリックします。

[インターフェイスの編集(Edit Interface)] ポップアップ ウィンドウが表示されます。

- 手順 4 [パッシブ(Passive)] をクリックして、パッシブ インターフェイスのオプションを表示します。
- 手順5 オプションで、[セキュリティゾーン(Security Zone)] ドロップダウン リストから既存のセキュ リティゾーンを選択するか、または [新規(New)] を選択して新しいセキュリティゾーンを追加 します。
- **手順 6** [有効化(Enabled)] チェック ボックスをオンにして、パッシブ インターフェイスがトラフィック を監視できるようにします。

このチェックボックスをオフにすると、インターフェイスは無効になり、ユーザはセキュリティ 上の理由によりアクセスできなくなります。

手順7 [モード(Mode)] ドロップダウン リストからリンク モードを指定するオプションを選択するか、 または [自動ネゴシエーション(Autonegotiation)] を選択して、速度とデュプレックス設定を自動 的にネゴシエートするようにインターフェイスを設定します。モード設定は銅インターフェイ スでのみ使用可能であることに注意してください。

(注)

8000 シリーズ アプライアンスのインターフェイスは、半二重オプションをサポートしません。

ſ

手順8 [MDI/MDIX] ドロップダウン リストから、インターフェイスの設定対象として MDI(メディア依存型インターフェイス)、MDIX(メディア依存型インターフェイス クロスオーバー)、または Auto-MDIX のいずれかを指定するオプションを選択します。MDI/MDIX 設定は銅線インター フェイス専用であることに注意してください。

デフォルトでは、MDI/MDIX は Auto-MDIX に設定され、MDI と MDIX の間のスイッチングを自動的に処理してリンクを確立します。

**手順9** [MTU] フィールドに最大伝送ユニット(MTU)を入力して、パケットの最大許容サイズを指定します。

設定可能な MTU の範囲は、FireSIGHT システムのデバイス モデルおよびインターフェイスのタ イプによって異なる場合があります。詳細については、管理対象デバイスの MTU の範囲 (4-70ページ)を参照してください。

**手順 10** [保存(Save)] をクリックします。

パッシブ インターフェイスが設定されます。デバイス設定を適用するまでは、変更内容が有効に ならないことに注意してください(詳しくはデバイスへの変更の適用(4-27 ページ)を参照して ください)。

# インライン IPS 展開について

#### ライセンス:Protection

インライン展開では、2 つのポートを一緒にバインドすることで、ネットワーク セグメント上で FireSIGHT システムを透過的に設定します。これによって、隣接するネットワーク デバイスの設 定がなくても、任意のネットワーク環境にシステムをインストールすることができます。インラ イン インターフェイスはすべてのトラフィックを無条件に受信しますが、これらのインター フェイスで受信されたすべてのトラフィックは、明示的にドロップされない限り、インライン セットの外部に再送信されます。

# インラインインターフェイスの設定

## ライセンス:Protection

管理対象デバイス上の1つ以上の物理ポートをインラインインターフェイスとして設定できま す。インラインインターフェイスがインライン展開環境のトラフィックを処理できるようにす るには、その前に、インラインインターフェイスのペアをインラインセットに割り当てる必要 があります。

インラインペアのインターフェイスをそれぞれ異なる速度に設定した場合、またはインターフェイスが異なる速度にネゴシエートされる場合は、システムによって警告が出されることに注意してください。

Cisco パッケージのインストール時に、Blue Coat X-Series 向け Cisco NGIPS インターフェイスを パッシブまたはインラインのいずれかに設定します。FireSIGHT システム Web インターフェイ スを使用して、Blue Coat X-Series 向け Cisco NGIPS インターフェイスを再設定することはでき ません。詳細については、Blue Coat X シリーズインターフェイス用の Cisco NGIPS の設定 (5-13 ページ)を参照してください。

(注) インターフェイスをインライン インターフェイスとして設定すると、そのインターフェイスの NetMod 上の隣接ポートも自動的にインライン インターフェイスとなり、インライン インター フェイスのペアが完成します。

仮想デバイスでインライン インターフェイスを設定するには、隣接するインターフェイスを使用してインラインペアを作成する必要があります。

## インラインインターフェイスを設定する方法:

アクセス:Admin/Network Admin

- **手順1** [デバイス(Devices)] > [デバイス管理(Device Management)] を選択します。 [デバイス管理(Device Management)] ページが表示されます。
- **手順 2** インライン インターフェイスを設定するデバイスの横にある編集アイコン(*2*)をクリックします。

[インターフェイス(Interfaces)] タブが表示されます。

**手順3** インラインインターフェイスとして設定するインターフェイスの横にある編集アイコン(*2*) をクリックします。

[インターフェイスの編集(Edit Interface)] ポップアップ ウィンドウが表示されます。

- **手順 4** [インライン(Inline)] をクリックして、インライン インターフェイスのオプションを表示します。
- 手順 5 オプションで、[セキュリティ ゾーン (Security Zone)] ドロップダウン リストから既存のセキュ リティ ゾーンを選択するか、または [新規(New)] を選択して新しいセキュリティ ゾーンを追加 します。
- **手順6** [インライン セット(Inline Set)] ドロップダウン リストから既存のインライン セットを選択す るか、または [新規(New)] を選択して新しいインライン セットを追加します。

新しいインライン セットを追加した場合は、インライン インターフェイスのセットアップ後に、 そのインライン セットを [デバイス管理(Device Management)] ページ([デバイス(Devices)]>[デバ イス管理(Device Management)]>[インライン セット(Inline Set)])で設定する必要があることに注 意してください。詳細については、インライン セットの追加(5-7 ページ)を参照してください。

**手順7** [有効化(Enabled)] チェック ボックスをオンにして、インライン インターフェイスがトラフィックを処理できるようにします。

このチェックボックスをオフにすると、インターフェイスは無効になり、ユーザはセキュリティ 上の理由によりアクセスできなくなります。

手順8 [モード(Mode)] ドロップダウン リストからリンク モードを指定するオプションを選択するか、 または [自動ネゴシエーション(Autonegotiation)] を選択して、速度とデュプレックス設定を自動 的にネゴシエートするようにインターフェイスを設定します。モード設定は銅インターフェイ スでのみ使用可能であることに注意してください。

(注) 8000 シリーズ アプライアンスのインターフェイスは、半二重オプションをサポートしません。

手順9 [MDI/MDIX] ドロップダウン リストから、インターフェイスの設定対象として MDI(メディア依存型インターフェイス)、MDIX(メディア依存型インターフェイス クロスオーバー)、または Auto-MDIX のいずれかを指定するオプションを選択します。MDI/MDIX 設定は銅線インター フェイス専用であることに注意してください。

ſ

デフォルトでは、MDI/MDIX は Auto-MDIX に設定され、MDI と MDIX の間のスイッチングを自動的に処理してリンクを確立します。

手順 10 [保存(Save)] をクリックします。

インラインインターフェイスが設定されます。デバイス設定を適用するまでは、変更内容が有効 にならないことに注意してください(詳しくはデバイスへの変更の適用(4-27 ページ)を参照し てください)。

# インライン セットの設定

## ライセンス:Protection

インライン展開でインライン インターフェイスを使用するには、事前に、インライン セットを 設定してインラインインターフェイスペアをそれらに割り当てる必要があります。インライン セットは、デバイス上の1つ以上のインライン インターフェイス ペアからなるグループです。 インライン インターフェイス ペアは、一度に1つのインライン セットにのみ属することがで きます。

デバイス トラフィックがインバウンド(着信)であるかアウトバウンド(発信)であるかに応じ て、異なるインライン インターフェイス ペアを使用してネットワーク上のホストと外部ホスト 間のトラフィックをルーティングするように、管理対象デバイスのインターフェイスを設定で きます。これは*非同期ルーティング*設定です。非同期ルーティングを展開し、インライン セット に1つのインターフェイス ペアしか含めないと、デバイスがトラフィックの半分しか認識しな いため、ネットワーク トラフィックが適切に分析されない可能性があります。

同じインラインインターフェイス セットに複数のインラインインターフェイスペアを追加す ると、システムが着信トラフィックと発信トラフィックを同じトラフィックフローの一部とし て識別できるようになります。パッシブインターフェイスの場合、これは同じセキュリティ ゾーンにインターフェイスペアを含めることによっても実現できます。

非同期ルーティング構成を通過するトラフィックから接続イベントが生成された場合、そのイ ベントは同じインラインインターフェイスペアの入力インターフェイスと出力インターフェ イスを識別できます。たとえば、次の図の構成では、eth3を入力インターフェイス、eth2を出力イ ンターフェイスとして識別する接続イベントが生成されます。これは、この構成の予期される動 作です。

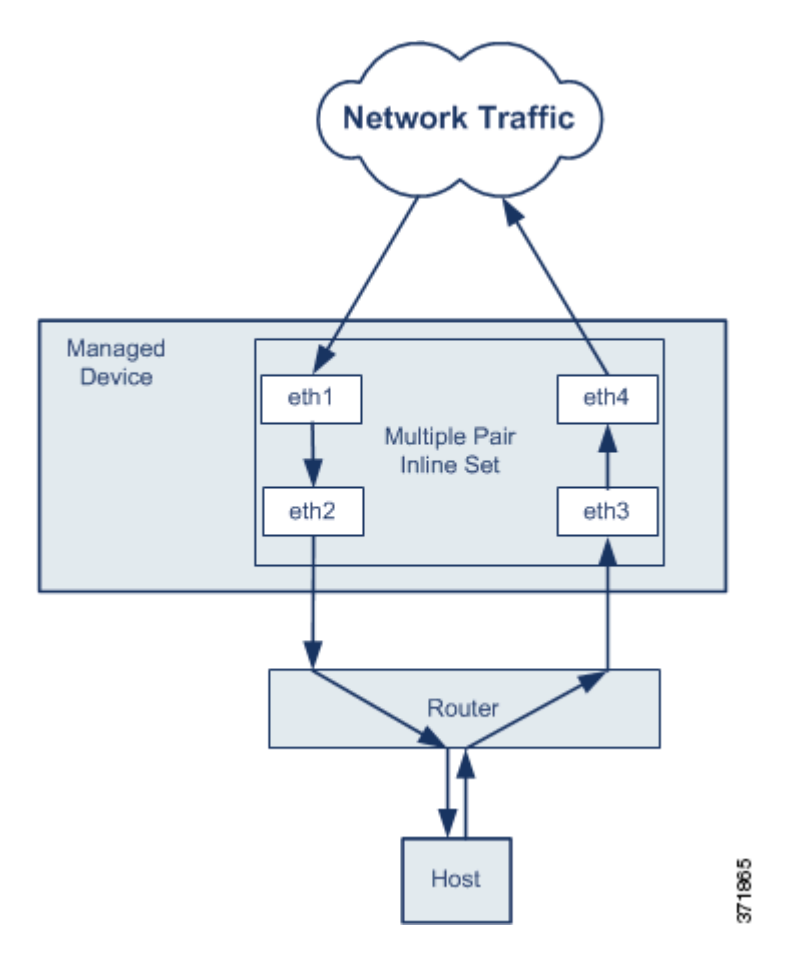

<u>》</u> (注)

単一のインラインインターフェイス セットに複数のインターフェイス ペアを割り当てたとき に、重複トラフィックの問題が発生した場合は、システムがパケットを一意に識別できるように 再設定します。たとえば、別のインライン セットにインターフェイス ペアを再度割り当てるか、 セキュリティゾーンを変更することができます。

インライン セットを使用するデバイスでは、デバイスの再起動後にパケットを転送する目的でソ フトウェア ブリッジが自動的にセットアップされます。デバイスが再起動しているときには、実 行中のソフトウェア ブリッジはありません。インライン セットでパイパス モードを有効にする と、デバイスの再起動中にハードウェア バイパスになります。この場合、システムが停止して再起 動する際に、デバイスとのリンクの再ネゴシエーションが原因で数秒間のパケットが失われる可 能性があります。ただし、Snortの再起動中には、システムはトラフィックを通過させます。

/!\ 注意

センシングインターフェイスまたはインライン セットの MTU の任意の値(シリーズ 2)または 最高値(シリーズ 3)を変更すると、変更を適用する際、変更したインターフェイスだけではなく、 デバイス上のすべてのセンシングインターフェイスに対するトラフィック インスペクション が一時的に中断されます。この中断中にトラフィックがドロップされるか、それ以上インスペク ションが行われずに受け渡されるかは、管理対象デバイスのモデルおよびインターフェイスの タイプに応じて異なります。Snortの再開によるトラフィックへの影響(1-9 ページ)を参照して ください。 詳細については、次の各項を参照してください。

- インライン セットの表示(5-7 ページ)
- インライン セットの追加(5-7 ページ)
- インライン セットの詳細オプションの設定(5-9ページ)
- インライン セットの削除(5-12ページ)

## インライン セットの表示

## ライセンス:Protection

[デバイス管理(Device Management)] ページの [インライン セット(Inline Sets)] タブには、デバイ スに設定されているすべてのインライン セットのリストが表示されます。仮想デバイスまたは Blue Coat X-Series 向け Cisco NGIPS では、バイパス モードになるようインライン セットを設定 することはできません。「インライン セット テーブル ビューのフィールド」表には、各セットの 要約情報が含まれています。

表 5-1 インライン セット テーブル ビューのフィールド

| フィールド                               | 説明                                                                                                    |
|-------------------------------------|----------------------------------------------------------------------------------------------------|
| 名前(Name)                            | インライン セットの名前。                                                                                                    |
| インターフェイス<br>ペア (Interface<br>Pairs) | インライン セットに割り当てられたインライン インターフェイスのすべ<br>てのペアを示すリスト。[インターフェイス (Interfaces)] タブでペアのいず<br>れかのインターフェイスを無効にした場合、そのペアは含まれません。 |
| バイパス(Bypass)                        | インライン セットの設定済みバイパス モード。                                                                                               |

## インライン セットの追加

ſ

## ライセンス:Protection

[デバイスの管理(Device Management)] ページの [インライン セット(Inline Sets)] タブからイン ライン セットを追加できます。または、インライン インターフェイスを設定するときにインラ イン セットを追加できます。

インライン セットにはインライン インターフェイス ペア**のみ**を割り当てることができます。管理対象デバイスでインライン インターフェイスを設定する前にインライン セットを作成する 必要がある場合は、空のインライン セットを作成し、後からそれにインターフェイスを追加でき ます。

## インライン セットを追加する方法:

アクセス: Admin/Network Admin

**手順1** [デバイス(Devices)] > [デバイス管理(Device Management)] を選択します。

[デバイス管理(Device Management)] ページが表示されます。

**手順 2** インライン セットを追加するデバイスの横にある編集アイコン(*◇*)をクリックします。 [インターフェイス(Interfaces)] タブが表示されます。

- **手順 3** [インライン セット(Inline Sets)] をクリックします。 [インライン セット(Inline Sets)] タブが表示されます。
- 手順4 [インライン セットの追加(Add Inline Set)]をクリックします。 [インライン セットの追加(Add Inline Set)] ポップアップ ウィンドウが表示されます。
- **手順 5** [名前(Name)] フィールドに、インライン セットの名前を入力します。英数字とスペースを使用 できます。
- **手順6** インライン セットに追加するインライン インターフェイス ペアを選択する方法として、次の2つのオプションがあります。
  - [インターフェイス(Interfaces)]の横で、1つ以上のインラインインターフェイスペアを選択し、選択項目の追加アイコン(→)をクリックします。複数のインラインインターフェイスペアを選択するには、Ctrl キーまたは Shift キーを使用します。
  - すべてのインターフェイスペアをインラインセットに追加するには、「すべてを追加」アイコン(→)をクリックします。

 $\rho$ 

- ヒント インライン セットからインライン インターフェイスを削除するには、1 つ以上のインライン インターフェイス ペアを選択して、選択項目の削除アイコン(▲)をクリックします。インラインセットからすべてのインターフェイス ペアを削除するには、「すべてを削除」アイコン(▲)をクリックします。また、[インターフェイス(Interfaces)] タブでペアのいずれかのインターフェイスを無効にすると、ペアが削除されます。
- **手順7** [MTU] フィールドに最大伝送ユニット(MTU)を入力して、パケットの最大許容サイズを指定します。

設定可能な MTU の範囲は、FireSIGHT システムのデバイス モデルおよびインターフェイスのタ イプによって異なる場合があります。詳細については、管理対象デバイスの MTU の範囲 (4-70 ページ)を参照してください。

**手順8** オプションで、[フェールセーフ(Failsafe)]を選択すると、トラフィックは検出をバイパスしてデバイスを引き続き通過することが許可されます。管理対象デバイスは、内部トラフィックバッファをモニタし、それらのバッファが満杯である場合は検出をバイパスします。

内部トラフィック バッファがいっぱいになった場合、インライン セットでデバイスの [フェー ルセーフ(Failsafe)]を有効にすると、パケットがドロップされるリスクは大幅に軽減されます。 ただし、特定の状況では、デバイスによってパケットがドロップされることがあります。最悪の 場合、デバイスでネットワークが一時的に停止することがあります。

なお、シリーズ 3 および 3D9900 のデバイスでのみ、このオプションを使用できます。

- **手順9** インターフェイスでの障害発生時にインラインインターフェイスのリレーがどのように応答す るかを設定するには、次のようにバイパスモードを選択します。
  - トラフィックがインターフェイスを通過し続けることを許可するには、[バイパス(Bypass)] を選択します。
  - トラフィックをブロックするには、[非バイパス(Non-Bypass)]を選択します。

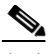

(注) バイパス モードでは、アプライアンスの再起動時に少数のパケットが失われることがあります。 また、クラスタ デバイス上のインライン セット、仮想デバイスまたは Blue Coat X-Series 向け Cisco NGIPS 上のインライン セット、8000 シリーズ デバイス上の非バイパス NetMod、および 3D7115 または 3D7125 デバイス上の SFP モジュールに対しては、バイパス モードを設定できな いので注意してください。 **手順 10** [OK] をクリックします。

インライン セットが追加されます。デバイス設定を適用するまでは、変更内容が有効にならない ことに注意してください(詳しくはデバイスへの変更の適用(4-27ページ)を参照してください)。

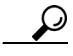

ヒント タップモード、リンクステート伝達、トランスペアレントインラインモードなど、インライン セットの詳細設定については、インラインセットの詳細オプションの設定(5-9ページ)を参照し てください。

## インライン セットの詳細オプションの設定

## ライセンス:Protection

**サポートされるデバイス:**機能に応じて異なる

インライン セットを設定する際に考慮できるオプションがいくつかあります。各オプションの 詳細については、後述の項を参照してください。

## タップ モード

### サポートされるデバイス:シリーズ 3、3D9900

3D9900およびシリーズ 3デバイスでは、インライン(またはフェールオープン付きインライン) インターフェイス セットを作成するときにタップ モードを使用できます。

タップモードの場合、デバイスはインラインで展開されますが、パケットがデバイスを通過する 代わりに各パケットのコピーがデバイスに送信され、ネットワークトラフィックフローは影響 を受けません。パケット自体ではなくパケットのコピーを処理するため、ドロップするように設 定したルール、および置換キーワードを使用するルールはパケットストリームに影響を与えま せん。ただし、これらのタイプのルールでは、トリガー時に侵入イベントが生成され、侵入イベン トのテーブルビューには、トリガーの原因となったパケットがインライン展開でドロップされ たことが示されます。

インライン展開されたデバイスでタップモードを使用することには、いくつかの利点がありま す。たとえば、デバイスがインラインであるかのようにデバイスとネットワークの間の配線を セットアップし、デバイスが生成するタイプの侵入イベントを分析することができます。その結 果に基づいて、効率性に影響を与えることなく最適なネットワーク保護を提供するように、侵入 ポリシーを変更して廃棄ルールを追加できます。デバイスをインラインで展開する準備ができ たら、タップモードを無効にして、デバイスとネットワークの間の配線を再びセットアップする ことなく、不審なトラフィックをドロップし始めることができます。

同じインライン セットでこのオプションと厳密な TCP 強制を有効にすることはできないこと に注意してください。

#### リンクステートの伝達

ſ

サポートされるデバイス:シリーズ 2、シリーズ 3

リンクステートの伝達は、インライン セットのペアの両方で状態を追跡できるよう、バイパス モードで設定されるインライン セットの機能です。リンクステート伝搬は、銅線および光ファ イバの両方の設定可能なバイパス インターフェイスで使用できます。 リンクステートの伝達によって、インラインセットのインターフェイスの1つが停止した場合、 インラインインターフェイスペアの2番目のインターフェイスも自動的に停止します。停止し たインターフェイスが再び起動すると、2番目のインターフェイスも自動的に起動します。つま り、1つのインターフェイスのリンクステートが変化すると、アプライアンスはその変化を検知 し、それに合わせて他のインターフェイスのリンクステートを更新します。ただし、アプライア ンスがリンクステートの変更を伝達するのに最大4秒かかります。

(注)

リンクステート伝達がトリガーされると、シリーズ 2デバイス(3D9900を除く)でフェールオー プンとして設定された光ファイバインライン セットは、ハードウェア バイパス モードをアク ティブ化します。この場合、関連するインターフェイス カードのバイパスは自動的に終了しませ ん。バイパス モードを手動で解除する必要があります。インライン セットの光ファイバイン ターフェイスおよびハードウェア バイパスの詳細については、フェール オープンに設定された 光ファイバインライン セットでのバイパス モードの除去(5-12 ページ)を参照してください。

障害状態のネットワーク デバイスを自動的に避けてトラフィックを再ルーティングするように ルータが設定されている復元力の高いネットワーク環境では、リンク ステートの伝達が特に有 効です。

クラスタ化されたデバイスで設定されたインライン セットのリンク ステート伝達を無効にす ることはできません。

なお、仮想デバイス、Blue Coat X-Series 向け Cisco NGIPS、および Cisco ASA with FirePOWER Services では、リンク ステートの伝達はサポートされていません。

#### トランスペアレント インライン モード

トランスペアレント(透過的)インライン モード オプションを使用すると、デバイスは「Bump In The Wire」として機能できます。これは、送信元と宛先に関係なく、認識されるすべてのネット ワーク トラフィックをデバイスが転送することを意味します。シリーズ 3 および 3D9900 のデバ イスではこのオプションを無効にできません。

#### 厳密な TCP の適用

サポートされるデバイス:シリーズ 3

最大の TCP セキュリティを実現するには、厳密な適用(強制)を有効にできます。この機能は、 3 ウェイ ハンドシェイクが完了していない接続をブロックします。厳密な適用では次のパケットもブロックされます。

- 3 ウェイ ハンドシェイクが完了していない接続の非 SYN TCP パケット
- レスポンダが SYN-ACK を送信する前に TCP 接続のイニシエータから送信された非 SYN/RST パケット
- SYNの後、セッションの確立前にTCP接続のレスポンダから送信された非SYN-ACK/RST パケット
- イニシエータまたはレスポンダから確立された TCP 接続の SYN パケット

なお、シリーズ 2、仮想デバイス、および Blue Coat X-Series 向け Cisco NGIPS では、このオプショ ンはサポートされていません。また、同じインライン セットで、このオプションとタップ モード を有効にすることはできません。 高度なインライン セット オプションを設定する方法:

アクセス:Admin/Network Admin

- **手順1** [デバイス(Devices)]>[デバイス管理(Device Management)]を選択します。 [デバイス管理(Device Management)]ページが表示されます。
- **手順 2** インライン セットを編集するデバイスの横にある編集アイコン(*ŷ*)をクリックします。 [インターフェイス(Interfaces)] タブが表示されます。
- **手順 3** [インライン セット(Inline Sets)] をクリックします。 [インライン セット(Inline Sets)] タブが表示されます。
- **手順 4** 編集するインライン セットの横にある編集アイコン(*√*)をクリックします。 [インライン セットの編集(Edit Inline Set)] ポップアップ ウィンドウが表示されます。
- **手順 5** [詳細設定(Advanced)]をクリックします。 [詳細設定(Advanced)]タブが表示されます。
- **手順6** オプションで、シリーズ 3 および 3D9900 デバイスのインライン インターフェイスでタップ モードを有効にするために [Tap Mode] を選択します。

なお、仮想デバイス、Blue Coat X-Series 向け Cisco NGIPS、および シリーズ 2デバイス(3D9900 を 除く)では、このオプションはサポートされていません。さらに、同じインライン セットで、[タッ プモード(Tap Mode)] と [TCP の厳密な適用(Strict TCP Enforcement)] を有効にすることはでき ません。

手順7 オプションで、シリーズ2またはシリーズ3デバイスで[リンクステートの伝達(Propagate Link State)]を選択します。停止したネットワークデバイスを避けてトラフィックを再ルーティング する機能がネットワークのルータに備わっている場合、このオプションが特に便利です。

クラスタ化されたデバイスで設定されたインライン セットのリンク ステート伝達を無効にす ることはできません。

なお、仮想デバイスおよび Blue Coat X-Series 向け Cisco NGIPS では、このオプションはサポート されていません。

**手順 8** オプションで、シリーズ 3 デバイスで TCP の厳密な適用を有効化するには、[TCP の厳密な適用 (Strict TCP Enforcement)] を選択します。

なお、シリーズ 2、仮想デバイス、および Blue Coat X-Series 向け Cisco NGIPS では、このオプショ ンはサポートされていません。また、同じインライン セットで、[TCP の厳密な適用(Strict TCP Enforcement)] と [タップ モード(Tap Mode)] を有効にすることはできません。

**手順9** オプションで、[トランスペアレントインラインモード(Transparent Inline Mode)]を選択します。 シリーズ 3 および 3D9900 のデバイスではこのオプションを無効にできません。

手順 10 [OK] をクリックします。

ſ

変更が保存されます。デバイス設定を適用するまでは、変更内容が有効にならないことに注意してください(詳しくはデバイスへの変更の適用(4-27ページ)を参照してください)。

フェール オープンに設定された光ファイバ インライン セットでのバイパス モードの 除去

ライセンス:Protection

サポートされるデバイス:シリーズ 2(3D9900 を除く)

フェール オープンに設定された光ファイバ インライン セットを持つシリーズ 2 デバイスでリ ンク ステート伝達が有効になっている場合、そのデバイスがバイパス モードになると、すべて のネットワーク トラフィックは分析されずにインライン セットを通過します。リンクが復元し た場合、フェール オープンに設定されているほとんどの光ファイバ インライン セットは、自動 的にはバイパスから戻りません。コマンド ライン ツールを使用して、インライン セットのバイ パス モードを強制的に解除できます。

このツールは、フェールオープンに設定された光ファイバインラインインターフェイスを持つ インラインセットに対して機能します。フェールオープンに設定された銅線インラインイン ターフェイスを持つインラインセットでこのツールを使用する必要はありません。

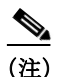

デバイス上でフェール オープンに設定されたインライン セットに問題がある場合は、サポート 担当に連絡してください。

デバイス上で、フェール オープンに設定された光ファイバ インライン セットのバイパス モードを強制 的に解除する方法:

アクセス:Admin/Network Admin

- 手順1 デバイスでターミナルウィンドウを開き、管理者ユーザとしてサインインします。
- 手順2 コマンドラインに次のように入力します。

sudo /var/sf/bin/unbypass\_cards.sh パスワードを求めるプロンプトが表示されます。

**手順3** インターフェイスを切り替えてバイパス モードを解除すると、デバイスがトラフィックを分析 していることを示すメッセージが syslog に表示されます。次に例を示します。

Fiber pair has been reset by un\_bypass

## インライン セットの削除

#### ライセンス:Protection

インライン セットを削除すると、そのセットに割り当てられたインライン インターフェイスを別 のセットに含めることができるようになります。それらのインターフェイスは削除されません。

## インライン セットを削除する方法:

アクセス:Admin/Network Admin

- **手順1** [デバイス(Devices)] > [デバイス管理(Device Management)] を選択します。 [デバイス管理(Device Management)] ページが表示されます。
- **手順 2** インライン セットを削除するデバイスの横にある編集アイコン(*⊘*)をクリックします。 [インターフェイス(Interfaces)] タブが表示されます。

ſ

- **手順 3** [インライン セット(Inline Sets)] をクリックします。 [インライン セット(Inline Sets)] タブが表示されます。
- 手順 4 削除するインライン セットの横にある削除アイコン( ≧)をクリックします。
- 手順5 プロンプトが表示されたら、インラインセットを削除することを確認します。 インラインセットが削除されます。デバイス設定を適用するまでは、変更内容が有効にならない ことに注意してください(詳しくはデバイスへの変更の適用(4-27 ページ)を参照してください)。

# Blue Coat X シリーズインターフェイス用の Cisco NGIPS の設定

ライセンス:Protection

サポートされるデバイス:X-シリーズ

Blue Coat X-Series 向け Cisco NGIPS パッケージを展開するとき、またはパッケージをインス トールした後で、パッシブ インターフェイスまたはインライン インターフェイスを作成しま す。Blue Coat X-Series 向け Cisco NGIPS を防御センター に追加する場合、これらのインターフェ イスは設定済みです。Blue Coat X-Series 向け Cisco NGIPS は、高度な設定オプションをサポート していません。

FireSIGHT システム Web インターフェイスを使用して、Blue Coat X-Series 向け Cisco NGIPS イ ンターフェイスを再設定することはできません。再設定するには、まず 防御センター から現在 のインターフェイスを削除した後、新しいインターフェイスを作成する必要があります。イン ターフェイスの作成と削除の詳細については、『Blue Coat X-Series 向け Cisco NGIPS Installation Guide』を参照してください。

Blue Coat X-Series 向け Cisco NGIPS でインターフェイスを設定する方法:

アクセス: Admin/Network Admin

**手順1** [デバイス(Devices)]>[デバイス管理(Device Management)]を選択します。

[デバイス管理(Device Management)] ページが表示されます。

**手順 2** 設定するデバイスの横にある編集アイコン(*2*)をクリックします。

[インターフェイス(Interfaces)] タブが表示されます。すべての Blue Coat X-Series 向け Cisco NGIPS インターフェイスでリンクが常にアクティブ())と表示されることに注意してください。

- 手順3 設定するインターフェイスの横にある編集アイコン(2)をクリックします。
- **手順 4** [セキュリティゾーン(Security Zone)] ドロップダウンリストから、既存のセキュリティゾーン を選択するか、または [新規(New)] を選択して、新しいセキュリティゾーンを追加します。
- **手順 5** インライン インターフェイスの場合、オプションで、[インライン セット(Inline Set)] ドロップダ ウン リストから既存のインライン セットを選択するか、[新規(New)] を選択して新しいインラ イン セットを追加します。

新しいインライン セットを追加した場合は、インライン インターフェイスのセットアップ後に、 そのインライン セットを [デバイス管理(Device Management)] ページ([デバイス(Devices)]>[デバ イス管理(Device Management)]>[インライン セット(Inline Set)])で設定する必要があることに注 意してください。詳細については、インライン セットの追加(5-7 ページ)を参照してください。

**手順6** [保存(Save)] をクリックします。

インターフェイスが設定されます。メニューバーの右上にある[変更を適用(Apply Changes)]を クリックしてデバイス設定を適用するまでは、変更内容が有効になりません。